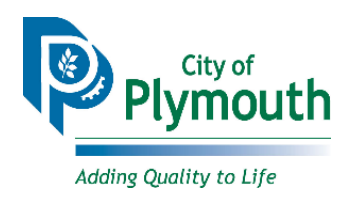

## 2018 Canoe & Kayak Racks How to Purchase

Plymouth Parks & Recreation is pleased to offer the rental of canoe and kayak racks online. The new registration system makes purchasing your permit very easy. Follow these steps to make your purchase.

#### How to Purchase Online via WebTrac:

#### Option 1: Create an account online, if you don't already have one.

- a. From the Parks & Recreation homepage <u>www.plymouthmn.gov/recreation</u>, click on "Create Account".
- b. You will be directed to our activity registration page. On the right hand side you will see the "Account Log In" box.
- c. Click on "Create an Account". You will be prompted to create a Login and Password. Next, complete the "Household Primary Person Information" section.
- d. From this page you can also add any additional family members to your account. When finished, click on "Save".
- e. You will receive an email confirmation of your new account within 2 business days from Parks & Recreation.

#### **Option 2: Purchase Canoe & Kayak Permit.**

- a. From the Parks & Recreation homepage <u>www.plymouthmn.gov/recreation</u>, click on "Register Online".
- b. From the Online Registration page, click on "Search" next to Home, then the following drop down will pop up. Select the "Canoe & Kayak Permits" option that is highlighted below.
- c. In the Type field, choose Canoe/Kayak Permit then click Search.
- d. Select the location and vesicle type you wish to purchase and put in your shopping cart. You will be prompted to sign in to your account.
- e. Click "Proceed to Checkout".
- f. Select Payment Method and verify Billing Information, then click "Continue".
- g. Enter Credit Card information to finalize payment.

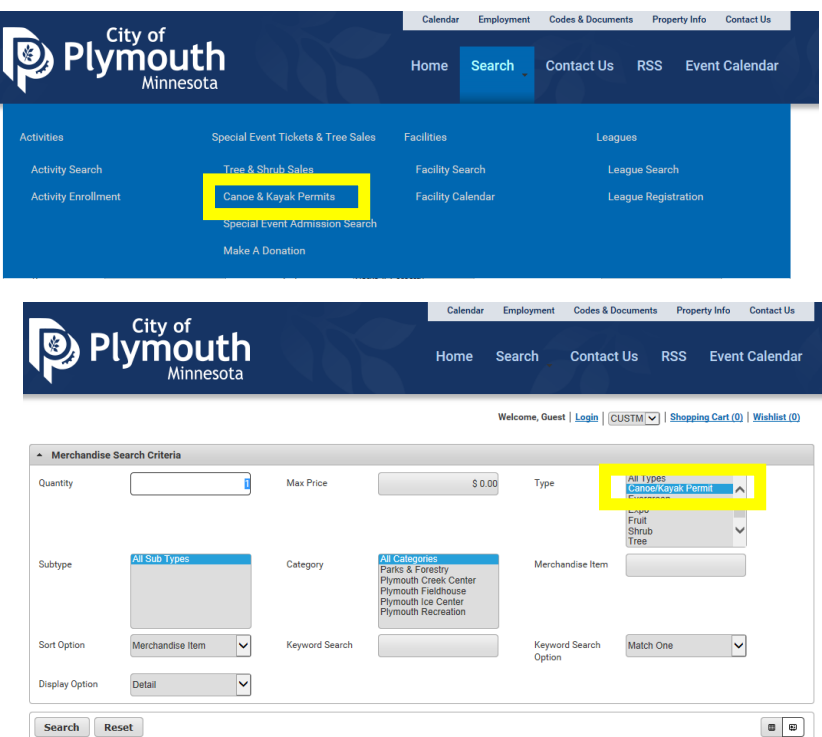

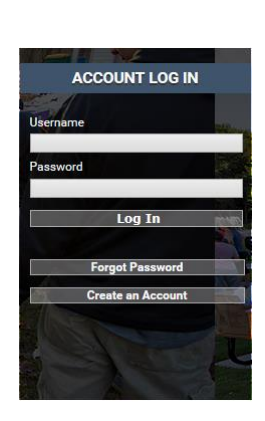

Create Account

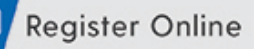

How to Purchase Online via Mail/In Person:

**Option 1: Complete and return to Parks & Recreation office.** 

# Plymouth Canoe/Kayak Storage Rack 2018 RENTAL APPLICATION

### OWNER INFORMATION:

| Name:                                                            |                                             |
|------------------------------------------------------------------|---------------------------------------------|
| Address:                                                         |                                             |
| City:                                                            | State:Zip:                                  |
| Home Phone:                                                      | Cell Phone:                                 |
| E-mail Address:                                                  |                                             |
| LOCATION (circle one):                                           |                                             |
| PARKERS / WEST MEDICINE / POMERLEAU                              |                                             |
| WATERCRAFT TYPE (circle one):                                    |                                             |
| CANOE / KAYAK                                                    |                                             |
|                                                                  |                                             |
| Brand Name of Watercraft:                                        |                                             |
| Manufactor's #:                                                  | Color:                                      |
| MN Watercraft Registration #:                                    | Length:                                     |
| This application will not be proces                              | sed or approved without receipt of payment. |
| RENTAL FEE (circle one): Resident \$52.56 / Non-resident \$74.01 |                                             |
|                                                                  |                                             |
| CHECK: Checks should be made out to 'City of Plymouth'           |                                             |
| CREDIT CARD (circle one):                                        |                                             |
| VISA / MASTER CARD / DISCOVER                                    | AMERICAN EXPRESS                            |
| Name on Card:                                                    |                                             |
| Credit Card #:                                                   | Exp Date:                                   |
| Signature:                                                       | Date:                                       |

Plymouth Parks & Recreation Dept | 3400 Plymouth Blvd, Plymouth, MN 55447 | 763-509-5200 | www.plymouthmn.gov